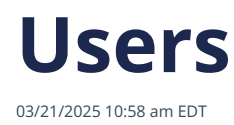

The members of your account/organization are referred to as users.

All current users in your account appear on the Users page.

| ADVANCED  | To get to it, click <i>Profile</i> in the lower left navigation bar |
|-----------|---------------------------------------------------------------------|
| 🖽 Profile |                                                                     |
| 🛞 Help    |                                                                     |
| (→ Logout |                                                                     |

On the Profile page, select Your Organization, then Users.

| Your Account      | Your Organization |
|-------------------|-------------------|
| Basic Information | MEMBERS OF        |
| Users             |                   |
| User Groups       | First Name *:     |
| Default Settings  | Enter first na    |

From this page, you can invite new users, edit existing users' permissions, remove users, and reinvite users.